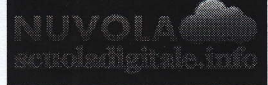

Madisoft S.p.A.

## Area tutore PagoNuvola: autorizzare l'associazione dell'alunno in Pago In Rete

In questa guida mostriamo come un tutore possa autorizzare tramite Nuvola ad associare il dati dell'alunno nella piattaforma Pago In Rete.

Per procedere seguire i passaggi indicati

1) accedere in Nuvola in area tutore e cliccare in pagamenti

| Ga<br>20     | briele Alunno<br>20/2021 - F | <ul> <li>Home</li> </ul>                  |                      |
|--------------|------------------------------|-------------------------------------------|----------------------|
| 🔏 н          | ome                          | Ultimi eventi                             |                      |
| 🕈 V          | oti                          | Prova Notifica 1<br>08 mar, 19:41 - 20:41 | Prova N<br>08 mar, 1 |
| <b>-</b> A   | ssenze                       |                                           |                      |
|              | ote                          |                                           |                      |
|              | rgomenti di lezione          |                                           |                      |
| AB, C        | ompiti                       | Ultime assenze                            |                      |
| <b>i</b> -c  | alendario                    | ASSENZA                                   | ASS<br>03-0          |
| E            | venti e documenti            | 11 00, 2021                               |                      |
| 61 N         | lateriale per docente        | Giustificata                              | Nongi                |
| <b>9</b> , c | olloqui                      |                                           | · · ·                |
|              | ocumenti scrutinio           | Ultime note                               |                      |
| <b>E1</b> B  | acheche                      | ALTRO TIPO DI NOTA<br>08-03-2021          | ·                    |
| <b>8</b> 0   | uestionari                   |                                           | •                    |
|              | Iodulistica                  |                                           | · *                  |
| P            | agamenti                     |                                           | - + +                |

## 2) Cliccare in alto a destra nella voce Connessione Pago In Rete

| A Nuvola                          |             |                                                                              |
|-----------------------------------|-------------|------------------------------------------------------------------------------|
| Gebriele Alumno     2020/2021 • F | Pagamenti   |                                                                              |
| 😤 Home                            | Cerca       | Connessione Pago in Rete                                                     |
| You                               | Start       | Nassi ja nannanfa diananibila                                                |
| Assenze                           | Non ë stato | trovato nessun pagamento. Prova a modificare i filiti per vedere altri dati. |
| Note:                             |             |                                                                              |
| Argomenti di lezione              |             |                                                                              |

3) Leggere l'informativa e mettere la spunta su **autorizzo l'associazione dell'alunno nella** piattaforma Pago In Rete

| Pagamenti                       |                                                                                                    |                                             |
|---------------------------------|----------------------------------------------------------------------------------------------------|---------------------------------------------|
| Corce<br>DABROARE<br>E)<br>Eust | Autorizzi ad associare l'alunno nella ×<br>Asquito nota MUR N125 del'08/05/2020 riguardante i pagamenti delle<br>frendere visione dell'Informativa sul trattamento della di al sensi dell'art. 13<br>gogiamento UE 6/9/2016 Pago in Rete <sup>2</sup> comunicata dall'Istituzione<br>"atorizza zione ad associare il codice fiscale del tutore all'alunno all'interno<br>radio di al sensi dell'art. 13<br>dutorizzo i associazione dell'alunno nella piattaforma Pago in Rete<br>Salva preferenze | EDIRE<br>curci filtri per vedera etri dati: |
|                                 |                                                                                                    |                                             |

https://supporto.madisoft.it/portal/it/kb/articles/area-tutore-pagonuvola-autorizzare-l-associazionedell-alunno-in-pago-in-rete